曾浩 2019-10-20 发表

| 组      | 國及      | 说明                                   |                                                 |        |  |  |            |
|--------|---------|--------------------------------------|-------------------------------------------------|--------|--|--|------------|
| С      | AS独     | 立组网或者Cloud                           | OS+CAS组网                                        |        |  |  |            |
| 酉      | 33日。    | 骤                                    |                                                 |        |  |  |            |
| 1<br>1 | 、<br>E机 | 在Cloud OS云管理平台上创建虚拟机,指定所有者,资源区域,物理主机 |                                                 |        |  |  | 见为带有GPU设备的 |
|        | 创<br>建  | 创建方式。                                | 普通创建 从模板创建                                      |        |  |  |            |
|        | 区域与主机   | 所有者。<br>资源区域。<br>物理主机                | oper02(组织管理员)<br>az2nova<br>CVM(CVM10.38.2.241) | *<br>* |  |  |            |

2、 待虚拟机新建完成后,进入CAS。在"云业务"菜单栏点击"智能资源调度",按照下图流程, 为新建的虚拟机加入GPU设备。

|        | 增加智能资源调度业务虚拟机 |              |         | ×   | 23-4NEDI1-43         |  |
|--------|---------------|--------------|---------|-----|----------------------|--|
| 际名称 描述 | 虚识机。          | ZJ-4KEDIT-43 | Q       |     | VDI-Cluster01<br>GPU |  |
|        | 业务模板*         | 非编业务         | Q       | - 1 | 1                    |  |
|        | 驱动类型"         | VFIO         | *       | 0   | 0                    |  |
|        |               |              | ka: KUA |     |                      |  |

- 3.1、 CentOS7.5虚拟机,配置gpu配置文件,安装英伟达驱动。
- <sup>2</sup> 使用root用户登录虚拟机系统
- 2 依次执行如下两条命令。(建议复制执行)

sudo mv /boot/initramfs-\$(uname -r).img /boot/initramfs-\$(uname -r).img.bak

sudo dracut /boot/initramfs-\$(uname -r).img \$(uname -r)

<sup>2</sup> 在root目录下更改驱动程序文件的权限

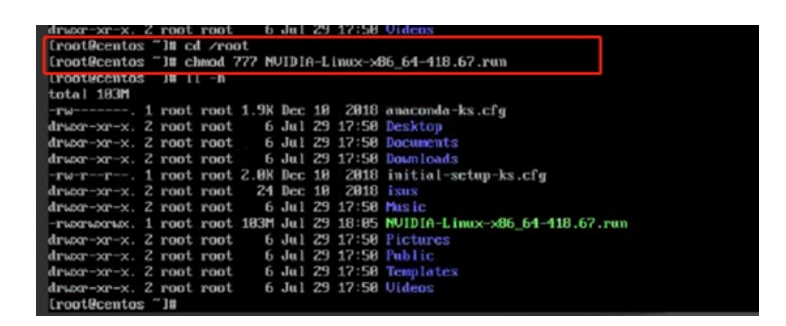

<sup>2</sup> 安装run驱动文件: / NVIDIA-Linux-x86\_64-418.67.run -no-opengl-files -no-x-check

**3.2 为Ubuntu16.04虚拟机,配置gpu配置文件,安装英伟达驱动。** <sup>2</sup> 切换为root用户

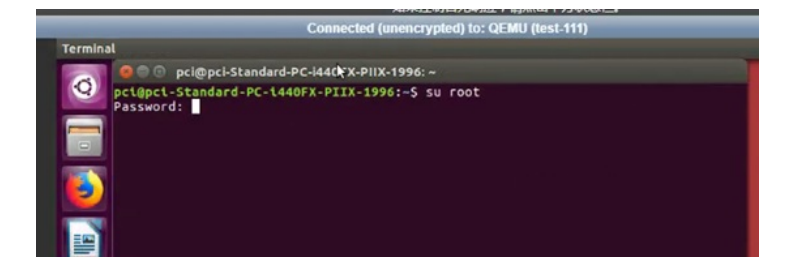

<sup>2</sup> 使用vi命令修改/etc/modprobe.d/blacklist.conf文件(vi /etc/modprobe.d/blacklist.conf),并在最下

方追加两行文字。

blacklist nouveau

options nouveau modeset=0

|    | tocktist pespki         |            |
|----|-------------------------|------------|
| #  | EDAC driver for amd76x  | clashes wi |
| #  | from being initialised  | (Ubuntu: # |
| #  | continues to build and  | is install |
| #  | really needed.          |            |
| b  | lacklist amd76x_edac    |            |
| 1. |                         |            |
| D  | Lacklist nouveau        |            |
| 0  | ption nouveau modeset=0 |            |

<sup>2</sup> 禁用X服务: sudo /etc/init.d/lightdm stop

<sup>2</sup> 在root目录下给驱动run文件赋予可执行权限

cd /root chmod 777 NVIDIA-Linux-x86\_64-418.67.run

<sup>2</sup> 安装run驱动文件: ./ NVIDIA-Linux-x86\_64-418.67.run -no-opengl-files -no-x-check

<sup>2</sup> 开启X服务: sudo /etc/init.d/lightdm start

## 4、 测试虚拟机的Nvidia GPU是否可用。

输入nvidia-smi, 如出现如下图片则证明Nvidia GPU可以正常使用

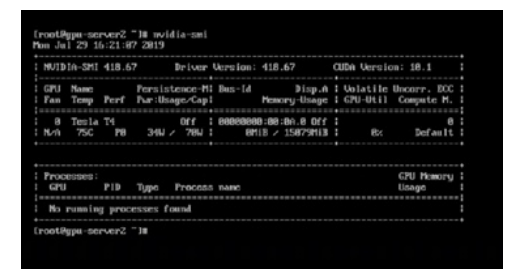

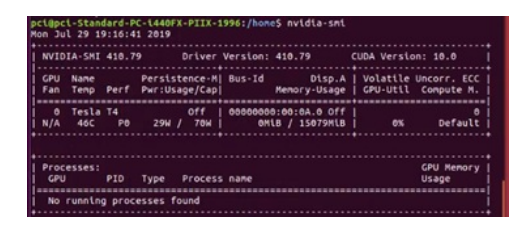

## 配置关键点

关键点:

- 1、英伟达驱动文件NVIDIA-Linux-x86\_64-418.67.run需要提前在英伟达官网下载
- 2、Ubuntu虚拟机安装GPU驱动比Centos要复杂一些,请根据上文步骤配置。